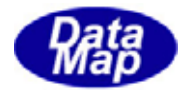

## DSHDR2 SECS/HSMS

レベル2通信ドライバー

# 通信ログモニター

## 説 明 書

2006年4月

## 株式会社 データマップ

文書番号 DSHDR2-06-20040-00

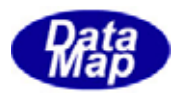

#### [取り扱い注意]

- この資料ならびにソフトウェアの一部または全部を無断で使用、複製することはできません。
- 本説明書に記述されている内容は予告なしで変更される可能性があります。
- · Windows は米国 Microsoft Corporation の登録商標です。
- ユーザーが本通信ログモニターソフトウェアの使用によって生じた遺失履歴、(株)デー タマップの予見の有無を問わず発生した特別損害、付随的損害、間接損害およびその他 の拡大損害に対して責任を負いません。

#### [改訂記録]

| 改番号 | 年月日       | 改訂内容 | 備考 |
|-----|-----------|------|----|
| 1.  | 2006.4.24 | 初版   |    |
|     |           |      |    |
|     |           |      |    |

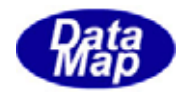

目 次

| 1 | • | 概要                                | 1  |
|---|---|-----------------------------------|----|
| 2 | • | 機能                                | 2  |
| 3 |   | ログフォーマット                          | 3  |
| 4 |   | 操作                                | 5  |
|   | 4 | . 1 プログラムの起動                      | 5  |
|   | 4 | . 2 起動後の画面                        | 5  |
|   | 4 | . 3 接続とログ開始                       | 6  |
|   | 4 | . 4 設定操作と状態表示                     | 7  |
|   | 4 | 4 . 4 . 1 ログファイル名関連操作             | 7  |
|   | 4 | 4 . 4 . 2 通信設定(IP,ポート)            |    |
|   | 4 | 4.4.3 制御コードとリンクテストメッセージのログオプション設定 |    |
|   | 4 | 4.4.4 各ポート表示の設定                   |    |
|   | 4 | .5 プログラムの終了                       | 12 |
| 付 | 録 | 通信ログ表示例                           | 13 |

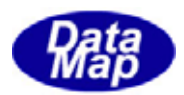

#### 1. 概要

本通信ログモニターは DSHDR2 レベル - 2 SECS/HSMS 通信ドライバーのユーティリティプログ ラムであり、DSHDR2 が接続され行った通信内容をネットワークで接続されたリモートのWind owsパソコン上の画面にリアルタイムでモニタリングし、同時に通信ログ情報をファイルに収 集することを目的とするソフトウェアツールです。

本通信ログモニターを使用することによって **DSHDR2** 内臓のコンピュータと相手装置との間で やり取りされるすべてのSECS通信メッセージをオンライン・リアルタイムでモニタリングす ることができます。従って、本通信ログモニターはシステム立上げ時ならびに障害等に対する保 守作業時、問題解決する上で大きな役割を果たします。

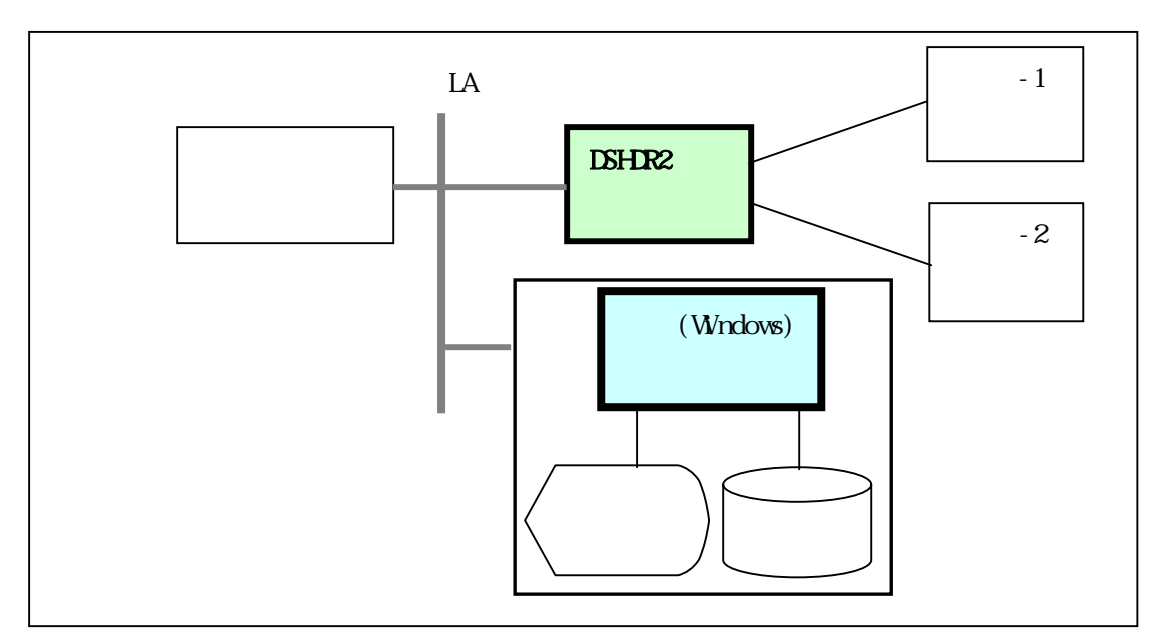

接続ならびに通信手段は以下のようになります。

使用するパソコンの条件は以下の通りです。

| 番号 | 項目     | 条件                               |
|----|--------|----------------------------------|
| 1. | CPU    | Intel 386系CPU CLOCK 500MHZ以上(推奨) |
| 2. | ディスク容量 | 空き領域 500MB以上(推奨)                 |
| 3. | OS     | Windows NT-4.0、2000 または XP       |

必要なプログラムは以下の通りです。

| LOGMON.EXE | 通信ログモニタープログラム |
|------------|---------------|
| LOGDLL.DLL | ライブラリファイル     |

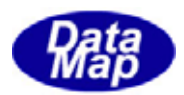

## 2. 機能

通信ログモニターの主な仕様と機能は下表の通りです。

| 番号 | 項目名            | 内容                                                    | 備考                                                                    |
|----|----------------|-------------------------------------------------------|-----------------------------------------------------------------------|
| 1. | DSHDR2 との接続    | TCP/IP による<br>IP と TCP_PORT は設定可能                     | IPはDSHDR2のコンピュータのIPに合<br>わせてください。                                     |
|    |                |                                                       | PORT は DSHDR2 の LOG_PORT の値<br>に合わせてください。<br>(DEFAULT=9999)           |
| 2. | ログ対象情報         | SECS- メッセーシ゛ロク゛                                       | すべて LIST 構造表示形式です。                                                    |
|    |                | HSMS コントロールメッセーシ゛ロク゛                                  | LINTEST.REQ/RSP のDがは操作で<br>選択可能です。                                    |
|    |                | SECS 制御コードのログ                                         | 選択で ENQ,EOT,ACK,NAK の制御<br>符号を表示します。                                  |
| 3. | ログファイルサイズ制限    | 制限なし<br>(ハードディスクの空きによる)                               | ファ1ル名変更可,内容消去可能で<br>す。(画面操作で)                                         |
| 4. | PORT 毎の ON/OFF | PORT-0,1,2別々にログ表<br>示するかどうかを設定<br>(PORTはDSHDR2の通信ポート) | PORT 別の ON/OFF 操作で設定可<br>能です。<br>2.のログ対象はログ ON の PORT が<br>ログ対象になります。 |

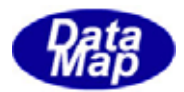

#### 3. ログフォーマット

SECS通信メッセージのログ表示形式について説明します。

(1)次のフォーマットで表示します。

```
[日付時刻][PORT][送受記号][MSGID][メッセージ 長][DeviceID][FLAG][BlockNo.][SystemBytes]

[メッセージ ・ テキストアイテム-1]

[メッセージ ・ テキストアイテム-2]

・

[メッセージ ・ テキストアイテム-n]
```

1行目には、下記へダー情報が表示されます。

日付時刻は、 "MM/DD HH:NN:SS"で表示されます。この時刻は DSHDR2 が送受信し た時刻です。 PORT は、通信チャンネル番号です。PT-0,1,2,3 のように表現されます。 送受記号は、送信受信の区別を 'Send'(送信) Recv'(受信)で表現します。 MSGID は、Stream,Function コードを S1F2 のように表現します。 メッセージ 長は、ヘダーを含むメッセージのバイト長を10進で表現します。 DeviceID は、SECS ではデバイス ID、HSMS ではセッション ID の値を16進4桁で 表現します。 FLAG は、メッセージ ID の第1 バイトの W-BIT が = 1 ならば 'W'で、E,R フラグは SECS メッセージの場合のみ Block End Bitを 'E'で、Reverse Bitを 'R'で表現します。 BlockNo は、SECS の場合のみ意味を持ち、最終ブロックの BLOCK NO.を16進で表示 します。HSMS のメッセージは"0000"になります。 SystemBytes は、16進で表現します。

(2)テキストが含まれるメッセージにつては、テキストに含まれるアイテムデータをリ スト構造で表示します。

LIST アイテムは、次のように中に含まれるアイテムを囲んで表示します。

<L

[他の ITEM 群]

>

他のITEM群の中に更にLISTアイテムが含まれる場合はネスティングしていきます。 LIST 以外のアイテムは、アイテム記号と配列のバイトサイズならびにその値が<>で 囲まれて表示されます。

<ITEM[/\ 1 \ + ካ / አ ] = xxxxxxx>

次ページにアイテムコードとアイテム記号と値の表現方法について示します。

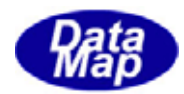

### <u>アイテム表現一覧表</u>

| フォーマットコード<br>(8 進) | 意味            | 記号 | 表現                                                                |
|--------------------|---------------|----|-------------------------------------------------------------------|
| 00                 | リスト           | L  | <l< td=""></l<>                                                   |
|                    |               |    | >                                                                 |
| 10                 | 2進            | В  | <b[n]=xdd,xdd,xdd,xdd></b[n]=xdd,xdd,xdd,xdd>                     |
|                    |               |    | xdd: 16 進                                                         |
| 11                 | 真理値           | Т  | <t[n]=t,f,t,t></t[n]=t,f,t,t>                                     |
|                    |               |    | T: True, F: False                                                 |
| 20                 | アスキー          | Α  | <a[n]="aaaaaaaaa"></a[n]="aaaaaaaaa">                             |
|                    |               |    | aaaa: 文字列                                                         |
| 21                 | JIS-8         | J  | <a[n]="jjjjjjjj"></a[n]="jjjjjjjj">                               |
|                    |               |    | jjjj: 文字列                                                         |
| 30                 | 8バイト整数(符号付き)  | 18 | <l8[n]=xddddddddddddddd,xdddddd></l8[n]=xddddddddddddddd,xdddddd> |
|                    |               |    | 16 進表現                                                            |
| 31                 | 1バイト整数(符号付き)  | 11 | <l1[n]=d,d,d,d></l1[n]=d,d,d,d>                                   |
|                    |               |    | 10 進表現(負の値には-が付く)                                                 |
| 32                 | 2バイト整数(符号付き)  | 12 | <12[n]=d,d,d,d>                                                   |
|                    |               |    | 10 進表現(負の値には-が付く)                                                 |
| 34                 | 4 バイト整数(符号付き) | 14 | <14[n]=d,d,d,d>                                                   |
|                    |               |    | 10 進表現(負の値には-が付く)                                                 |
| 40                 | 8 バイト浮動小数点    | D  | <d[n]=d.dddd></d[n]=d.dddd>                                       |
|                    |               |    | 実数表現                                                              |
| 44                 | 4 バイト浮動小数点    | E  | <e[n]=d.dddd></e[n]=d.dddd>                                       |
|                    |               |    | 実数表現                                                              |
| 50                 | 8バイト整数(符号無し)  | U8 | <u8[n]=xdddddddddddddddd, xddddddd=""></u8[n]=xdddddddddddddddd,> |
|                    |               |    | 16 進表現                                                            |
| 51                 | 1バイト整数(符号無し)  | U1 | <u1[n]=d,d,d,d></u1[n]=d,d,d,d>                                   |
|                    |               |    | 10 進表現                                                            |
| 52                 | 2バイト整数(符号無し)  | U2 | <u2[n]=d,d,d,d></u2[n]=d,d,d,d>                                   |
|                    |               |    | 10 進表現                                                            |
| 54                 | 4バイト整数(符号無し)  | U4 | <u4[n]=d,d,d,d></u4[n]=d,d,d,d>                                   |
|                    |               |    | 10 進表現                                                            |

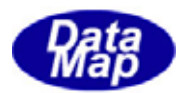

4. 操作

4.1 プログラムの起動

LOGMON.EXE を通常の Windows アプリケーションプログラムと同様に起動してください。 (もしうまく起動できないようでしたら、logmon.cfgファイルを削除してみてください。)

ログファイルは LOGMON. EXE と同じフォルダーに生成されます。

4.2 起動後の画面

起動後は、以下の画面が表示されます。画面各部の機能は図内の注釈のとおりです。

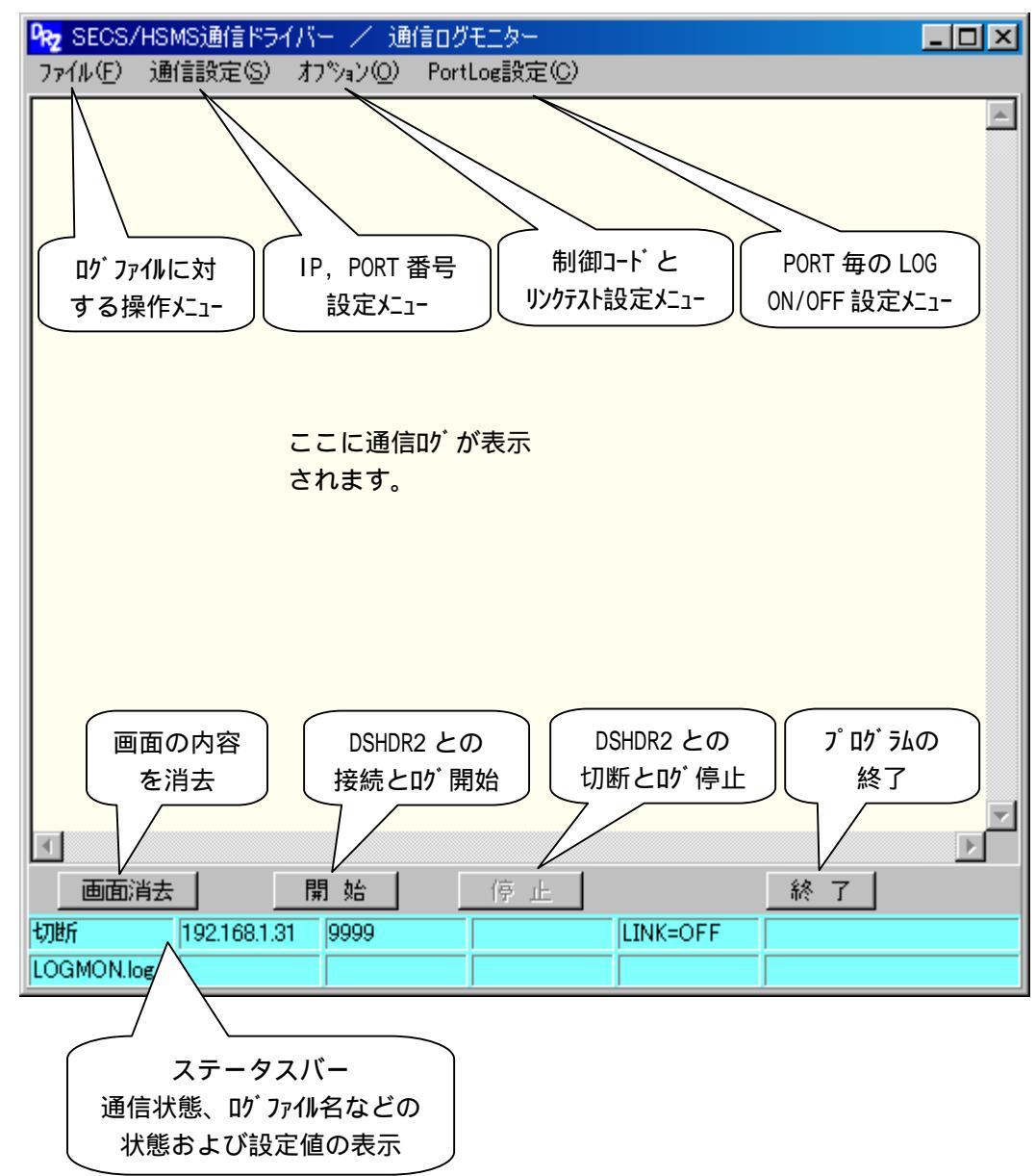

ファイル(F) 通信設定(S)などの設定操作については、4.4で説明します。

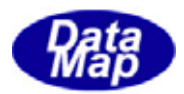

4.3 接続とログ開始

DSHDR2 との接続とログ通信開始は開始ボタンのクリックで行います。

接続されると、画面に以下のメッセージが表示され、接続が成功すると、ステータスバーの表示は以下のようになります。

| 77/1/(E) 通信設定(S) オプション(O) PortLog設定(C)                                                                                                    |   |
|----------------------------------------------------------------------------------------------------|---|
| <pre>&lt; Log monitoring start : tcp_port=9999 ip=192.168.1.31 &gt; 2006/04/24 17:59:33&gt; Connected with dshdr2 driver 04.24 17:59:33 Connected with IP=192.168.1.31 PORT=9999</pre> | 4 |
| र                                                                                                    | V |
| 画面消去 開始 停止 終了                                                                                                    |   |
| 接続=ON 192.168.1.31 9999 LINK=OFF 122                                                                                                    |   |

この後、DSHDR2上に通信があれば、それらの情報が画面上に表示されます。 また、表示と同時に指定されたログファイルに同じ内容が書き込まれます。

例えば、PORT-1 が S5F1 を受信しその応答を PORT-1 から受信した場合、ログ表示は以下のようになります。

| 922 SECS/HSMS通信ドライバー / 通信ログモニター                                                                                                    |    |
|----------------------------------------------------------------------------------------------------|----|
| ファイル(E) 通信設定(S) オブション(Q) PortLog設定(C)                                                                                                    |    |
| <pre>&lt; Log monitoring start : top_port=9999 ip=192.168.1.31 &gt; 2006/04/24 17:59:33&gt; Connected with dshdr2 driver 04.24 17:59:33 Connected with IP=192.168.1.31 PORT=9999 04/24 18:01:37 PT-01 Send S5F1</pre> | :5 |
| <u>.</u>                                                                                                    |    |
| 画面消去 開始 停止 終了                                                                                                    |    |
| 接続=ON 192.168.1.31 9999 LINK=OFF 128                                                                                                    |    |
| LOGMON.log                                                                                                    |    |

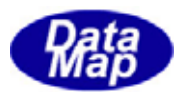

4.4 設定操作と状態表示

設定操作はメニューバーの操作で行います。

これら設定情報は、終了時に設定情報ファイルに保存され、次の通信ログモニター起動時に 読み出され再設定されます。

4.4.1 ログファイル名関連操作

ログファイル関連操作はファイル(F) メニューのクリックで開始します。

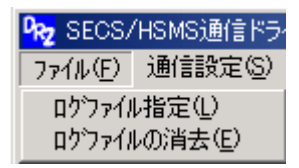

(1) ログファイル指定

ログファイル指定はログファイル名を変更する場合に操作します。 **ID<sup>1</sup> ファイル指定(L)**タブクリックによって、ログファイル名入力画面が表示されます。

| ロクファイル名の入力 | × |
|------------|---|
| :          |   |
| LOGMON.log |   |
| OK キャンセル   |   |

ここで、変えたいログファイル名をキーボードから入力し、**OK**ボタンをクリックします。**キャンセル**のクリックで操作を取りやめます。

ログファイル名の変更によって、元のログファイルはそのまま残り、その後のログ 情報は新しく設定された名前のファイルに記録されます。

また、新しく設定されたログファイル名はメイン画面のステータスバーにも表示されます。

(2) ログファイルの消去

**D<sup>か</sup> ファイルの消去(E)**タブクリックによって消去確認画面が表示されますので、そこで、 <mark>Ο K</mark>ボタンをクリックすると、現在ログファイルに含まれる全ての情報を消去し、 空にします。

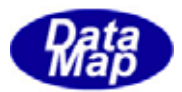

4.4.2 通信設定(IP,ポート)

DSHDR2 との TCP/IP 通信接続のための I P アドレスとポート番号の設定を行います。

| 😡 SECS/HSMS通信ドライバー / 追 |           |              |     |  |
|------------------------|-----------|--------------|-----|--|
| 771N(E)                | 通信設定(S)   | わわ           | v@) |  |
|                        | DSHDR2 IP | E)           |     |  |
|                        | LOG PORT  | ( <u>P</u> ) |     |  |
|                        |           |              |     |  |

新しく設定された値はステータスバーに表示されます。

(1) IPアドレスの設定

DSHDR2 IP(E) タブのクリックによって、DSHDR2 が組み込まれているコンピュータの IPアドレス入力画面が表示されます。

| × |
|---|
|   |
|   |
|   |
|   |
|   |

ここで、IPアドレスをキー入力しOKボタンをクリックします。

(2) T C P ポート番号の設定

LOG PORT(P) タブのクリックによって、通信ログ用TCPポート入力画面が表示されます。

| LOG TCPポートの入力 | ×   |
|---------------|-----|
| :             |     |
| 9999          |     |
| OK ++         | ンセル |
|               |     |

ここで、ポート番号をキー入力しОКボタンをクリックします。

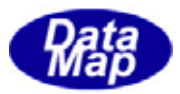

4.4.3 制御コードとリンクテストメッセージのログオプション設定

SECS通信の制御コードとHSMS通信の LINKTEST.REQ,RSP 制御メッセージのログを表示 するかどうかのオプションの設定を行います。

| फि2 SECS/HSMS通信ドライバー / 通信ログモニター |         |                                 |              |
|---------------------------------|---------|---------------------------------|--------------|
| ファイル(圧)                         | 通信設定(S) | オフ <sup>®</sup> ジョン( <u>O</u> ) | PortLog設定(C) |
|                                 |         |                                 |              |
|                                 |         | <u>L</u> INKTESTログーー>ON         |              |

設定された結果は、ステータスバー表示に反映されます。

(1) 制御コード表示 ON/OFF 設定

SECS通信制御コード ENQ,EOT, ACK, NAK 制御コードの表示を行うかどうかを 設定します。

メニュー表示は、そのとき-->ON であれば-->OFF へ、また、-->OFF であれば-->ON のようにクリックする度に反転します

**制御コード表示-->0N(<u>C)</u>が表示されている状態でクリックすると、ログ表示OFFに設** 定されます。**制御コード表示-->0FF(<u>C)</u>の場合には表示ONに設定されます。** 

制御コード表示=0N時、例えば次のように制御コードを表示します。

| 08/05 11:27:41 CH-1 S ENQ    | 8.5(s)     | 注)右側の時間は前の制御コード送                    |
|------------------------------|------------|-------------------------------------|
| 08/05 11:27:41 CH-1 R EOT    | 0.0(s)     | 受信からの経過時間です                         |
| 08/05 11:27:41 CH-1 S TXT(1) | 0.0(s)     | TXT 表示は SECS メッカージ 部分を              |
| 08/05 11:27:41 CH-1 R ACK    | 0.0(s)     | 表しています ()内は BLK no                  |
| 08/05 11:27:41 CH-1 S S2F21  | len=0013 d | です 004                              |
| <s1[1]=0></s1[1]=0>          |            |                                     |
| 08/05 11:27:41 CH-1 R ENQ    | 0.0(s)     |                                     |
| 08/05 11:27:41 CH-1 S EOT    | 0.0(s)     |                                     |
| 08/05 11:27:41 CH-1 R TXT(1) | 0.1(s)     |                                     |
| 08/05 11:27:41 CH-1 S ACK    | 0.0(s)     |                                     |
| NR/N5 11·27·41 CH_1 R S2F22  |            | 1/vid=1111 F hlk=8001 evht=00000004 |

(2)リンクテストメッセージの表示 ON/OFF 指定

HSMS通信のLINKTEST 制御メッセージの表示を行うかどうかを設定します。 メニュー表示は、そのとき-->ON であれば-->OFFへ、また、-->OFF であれば-->ON のようにクリックする度に反転します

<u>LINTESTDヴ-->ON(L)</u>が表示されている状態でクリックすると、ログ表示OFFに設定 されます。LINTESTDヴ-->OFF(L)の場合には表示ONに設定されます。

07/26 10:18:58 CH-3 R P=0 S=5 (Linktest.Req) len=0010 sybt=00000002 07/26 10:18:58 CH-3 S P=0 S=6 (Linktest.Rsp) len=0010 sybt=00000002

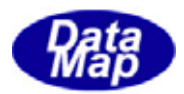

4.4.4 各ポート表示の設定

DSHDR2の通信ポートについてログ表示をする/しないの選択設定を行うことができます。

| फि2 SECS/HSMS通信ドライバー / 通信ログモニター |         |          |              |            |
|---------------------------------|---------|----------|--------------|------------|
| ファイル(圧)                         | 通信設定(S) | オプション(0) | PortLog設定(C) |            |
|                                 |         |          | LOG ON設定@    | )<br>)     |
|                                 |         |          | LOG OFF設定(   | (R)        |
|                                 |         |          | Port状况表示(    | <u>P</u> ) |

設定された結果は、ポート状況表示(P)タブのクリックで画面に表示させることができます。

(1) LOG ON 設定(S) タブのクリックによって、特定のポートのログを ON にするための 画面が表示されます。UP/DOWN のクリックでポートを選択し、確定をクリックすると、 そのポートのログを ON にします。全ポート設定ボタンをクリックすると全ポート(256 ポート分)をログ ON にします。

| <b>₽<sub>22</sub> ログをONにするポー</b> | トの設定 📃 🗆 🗙             |  |
|----------------------------------|------------------------|--|
| 設定対象ポートを選択してください。                |                        |  |
| DSHDR2 port 🔋                    | -<br>-                 |  |
| 全ポート設定                           | <u>確定</u> <u>キャンセル</u> |  |

(2) LOG OFF 設定(R) タブのクリックによって、特定のポートのログを OFF にします。OFF にする以外は(1)の LOG ON と同じです。

| <mark>№2</mark> ログをOFFにするポ、 | ートの設定  |        |
|-----------------------------|--------|--------|
| 設定対象ボートを選択してください。           |        |        |
| DSHDR2 port 1               | -<br>- |        |
| 全术一腔定                       | 確定     | 1767CD |

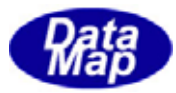

(3) **ボート状況表示(P)**タブをクリックすると、そのとき LOG ON になっているポートを次のように表示します。

| �₂ SECS/HSMS通信ドライバー / 通                                                                                                    | 信ログモニター              |                        |
|----------------------------------------------------------------------------------------------------|----------------------|------------------------|
| ファイル(E) 通信設定(S) オプション(Q)                                                                                                    | PortLog設定心           |                        |
| 04/24 18:01:37 PT-01 Send S5F1<br><b[1]=x81><br/><u2[4]=4660,129><br/><a[40]="1234567890< th=""><th>len=0061 dvid=1234 W</th><th>blk=0000 sybt=54320025</th></a[40]="1234567890<></u2[4]=4660,129></b[1]=x81> | len=0061 dvid=1234 W | blk=0000 sybt=54320025 |
| 04/24 18:01:37 PT-01 Recv S5F2                                                                                                    | len=0013 dvid=1234   | blk=0000 sybt=54320025 |
| Log On ポート一覧<br>1. port-1<br>2. port-2<br># of log on ports = 2                                                                                                    |                      |                        |
| र                                                                                                    |                      |                        |
| 画面消去 開始                                                                                                    | 停止                   | 終了                     |
| 接続=ON 192.168.1.31 99999<br>LOGMON.log                                                                                                    | LINK=OF              | F 133                  |

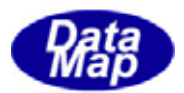

4.5 プログラムの終了

プログラムの終了は**終了**ボタンのクリックで行います。

クリックすると確認画面が表示されます。そこでOKボタンをクリックすれば、終了します。

終了時に、DSHDR2 との接続を切り、ログファイルを閉じ、そして、ログファイル名、IP,ポート情報など、4. で説明したポート設定情報などが"LOGMON.CFG"のファイルに記録保存されます。

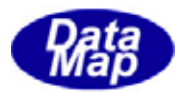

```
07/26 19:32:07 CH-1 S S7F1 Ien=0502 dvid=1111
                                         E blk=8003 sybt=00000001
            <L 6
             <L 1
               <B[2]=x01,x20>
             >
             <L 5
               <$1[10]=1,2,3,4,5,6,7,8,9,10>
               <$2[20]=1,2,3,4,5,6,7,8,9,10>
               <$4[40]=1,2,3,4,5,6,7,8,9,10>
               <L 3
                 <$1[10]=-1,-2,-3,-4,-5,-6,-7,-8,-9,-10>
                 <$2[20]=-1,-2,-3,-4,-5,-6,-7,-8,-9,-10>
                <$4[40]=-1,-2,-3,-4,-5,-6,-7,-8,-9,-10>
               >
0000000005>
             >
             <L 4
               <U1[10]=1,2,3,4,5,6,7,8,9,10>
               <U2[20]=1,2,3,4,5,6,7,8,9,10>
               <U4[40]=1,2,3,4,5,6,7,8,9,10>
0000000005>
             >
             <L 1
               <T[10]=T,F,T,F,T,T,F,T,T,T>
             >
             <L 2
               <E[20]=1.200000,3.400000,5.600000,7.800000,9.000000>
               <D[40]=1.200000,3.400000,5.600000,7.800000,9.000000>
             >
             <L 2
               <A[40]="1234567890ABCDEFGHIJKLMNOPQRSTUVWXYZ@*+-">
               <J[40]="1234567890ABCDEFGHIJKLMNOPQRSTUVWXYZ@*+-">
             >
            >
```